Prestigio P372 LCD monitor Návod na obsluhu

PRESTIGIO P372

ЯS

1

# ZAČÍNAME

VÝSTRAHA: Monitor nepripájajte k inému, ako k dodanému napájaciemu zdroju. Pri použití nesprávneho napätia môžete spôsobiť poruchu a požiar, alebo úraz elektrickým prúdom.

# Úvod

SK

Jasné a ostré obrázky, text a grafika je to, čo získate s vašim novým farebným LCD monitorom. Poskytuje maximálne rozlíšenie 1280 x 1024 pixelov a obraz bez blikania, s obnovovacou frekvenciou až 75 Hz, a jasné, ostré a sýte farby bez vyžarovania a iných nebezpečenstiev CRT monitorov.

### Funkcie

- Podpora SXGA rozlíšenia až 1280 x 1024 pixelov
- S rozhraním LVDS (Low Voltage Differential Signaling)
- Široký pozorovací uhol
- Široký uhol naklopenia
- Šetrenie energiou v súlade s VESA DPMS: automaticky vypne monitor po zadefinovanej dobe nečinnosti
- Digitálne vyhladzovanie znakov
- Automatické nastavenie
- V zhode s Windows 95/98/2000/XP Plug and Play
- Univerzálne, funkčné a užívateľsky príjemné OSD rozhranie
- Plug & Play: Vyhovuje VESA štandardom a podporuje špecifikáciu DDC1/2B.

### Vybalenie a kontrola obsahu balenia

1. Pred vybalením vášho LCD monitora si na jeho inštaláciu pripravte stabilný, rovný a čistý povrch, v ktorého blízkosti sa nachádza elektrická zásuvka.

2. Škatuľu s LCD monitorom otočte smerom nahor a predtým, ako odstránite ľavú/pravú vložku, otvorte jej vrchnú stranu.

### \* Príslušenstvo

| Obrázok | Názov                        | Dĺžka | Množstvo                       |
|---------|------------------------------|-------|--------------------------------|
|         | Napájací kábel               | 1,5 m | 1 ks                           |
|         | VGA kábel                    | 1,8 m | 1 ks                           |
| A.      | Audio kábel                  | 1,8 m | 1 ks                           |
|         | DVI kábel (iba duálny model) | 1,8 m | 1 ks (voliteľne P372D, P372BD) |
|         | Návod na obsluhu             |       | 1 ks                           |
|         | Záručný list                 |       | 1 ks                           |

## Inštalácia monitora

\* Monitor NEINŠTALUJTE na miesta, kde môže prísť k náhlym zmenám teploty a na vlhké, prašné alebo zadymené miesta, pretože môže prísť k požiaru, k úrazu elektrickým prúdom alebo k poškodeniu.

- \* Monitor NEPOKLADAJTE do blízkosti okna, pretože tam môže prísť jeho vystaveniu dažďu, vode, vlhkosti alebo priamemu slnečnému svetlu.
- \* ZABEZPEČTE dostatočné vetranie; po prikrytí vetracích otvorov môže prísť ku vzniku požiaru.
- \* Monitor POLOŽTE aspoň 10 cm od steny.
- \* BEZPEČNÁ skladovacia teplota LCD monitora je v rozsahu od -20 do +65°C.

# \* Pripojenie káblov k PC a k monitoru

### \* Krok 1.

- 1. Pred pripojením LCD monitora k PC monitor a počítač vypnite.
- 2. Monitor položte na stôl a otočte ho k sebe jeho zadnou časťou. Pripojte stojan. Príklad: pravý obrázok.
- 3. Pripravte napájací kábel/ostatné káble a zadný kryt stojana.

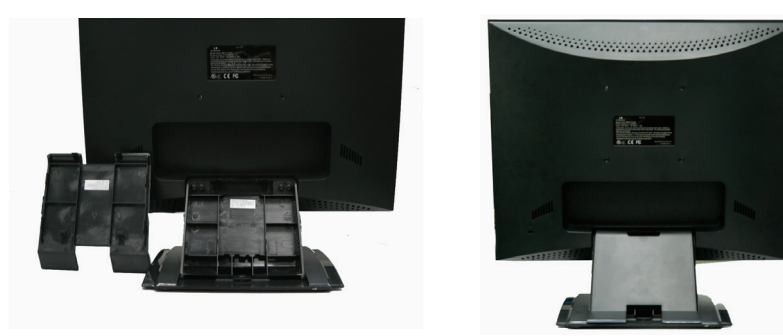

### \* Krok 2.

4. VGA kábel pripojte k VGA konektoru na LCD monitore. Dbajte na to, aby bol konektor pripojený pevne. Alebo Pripojenie krytu stojana a následne VGA a napájacieho kábla LCD monitora ?

5. Dvojitý režim: Ak používate model s podporou dvoch druhov signálu, pripojte DVI kábel k DVI portu na LCD monitore.

6. Audio kábel pripojte ku konektoru "Audio in" na LCD monitore.

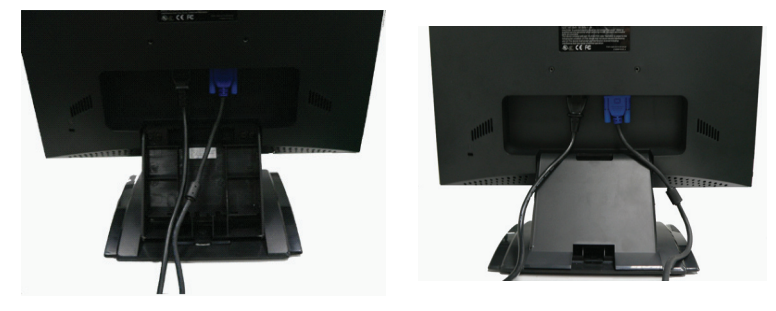

PRESTIGIO P372

XS

### \* Krok 3.

8. Napájací kábel a signálové káble veď te tak, aby sadli do drážok a dôkladne pripevnite kryt stojana. (Poznámka: Pri správnom pripojení zadného krytu stojana by ste mali počuť cvaknutie.) Alebo Pripojenie krytu stojana, potom VGA kábla, napájacieho kábla a audio kábla LCD monitora ?

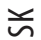

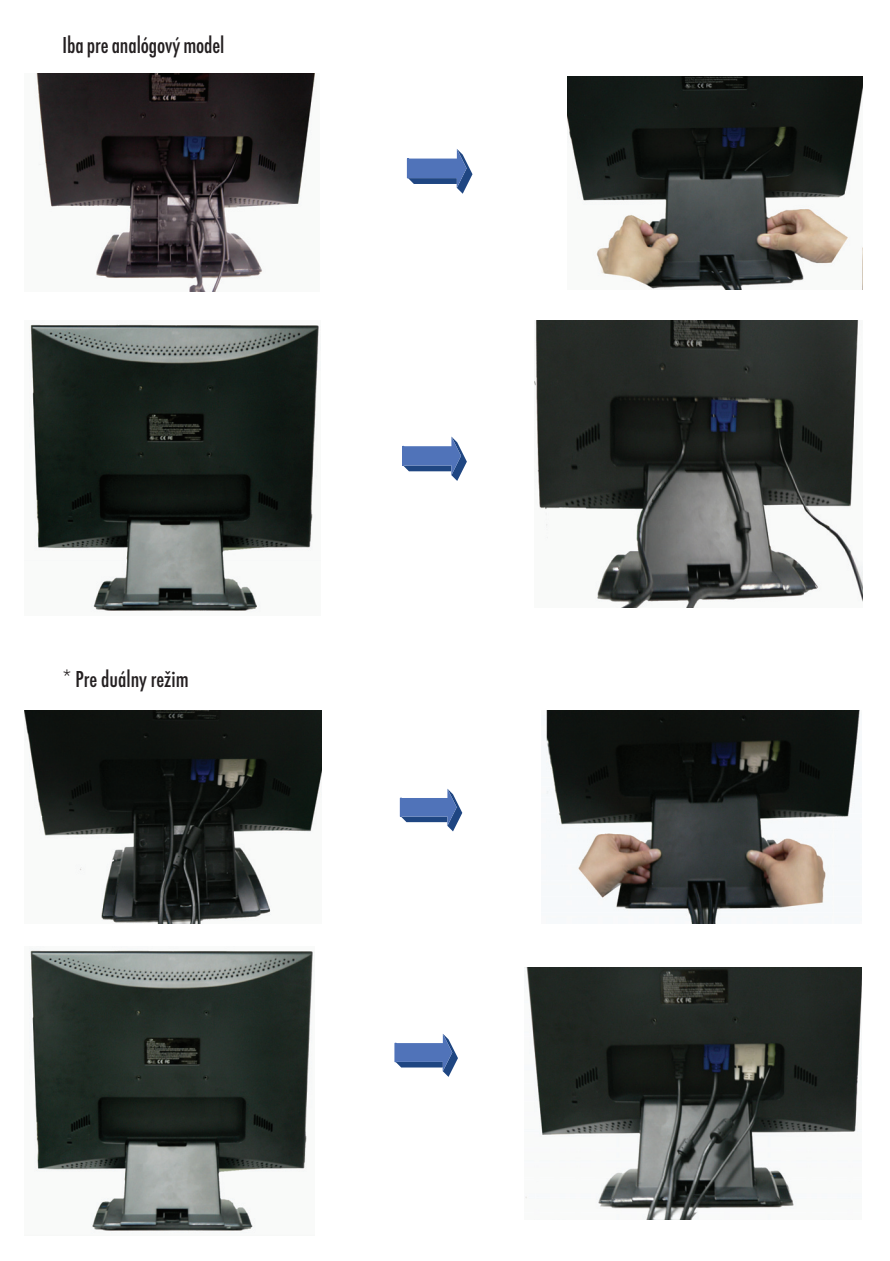

PRESTIGIO P372

### Krok 4.

10. VGA kábel pripojte k VGA portu na počítači. Skontrolujte, či je koncovka pevne prichytená. (Poznámka: Ak používate model s podporou dvoch druhov signálov, na pripojenie DVI portu na PC použite DVI kábel.)

11. Audio káblom pripojte konektor "Audio Out" na zvukovej karte na počítači.

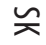

### \* Krok 5.

- 12. Napájací kábel pripojte do elektrickej zásuvky.
- 13. Zapnite počítač a následne LCD monitor.

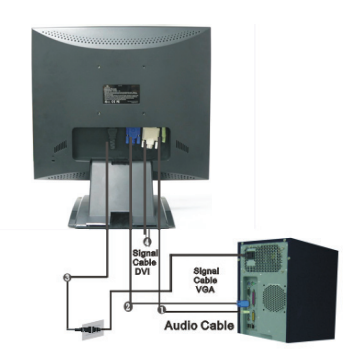

Signal Cable VGA

----

1.1

# \* Schéma zapojenia

| 1 | Audio in                 | Prepojte s audio káblom.                                                                 |
|---|--------------------------|------------------------------------------------------------------------------------------|
| 2 | VGA konektor             | Prepojte s VGA káblom.                                                                   |
| 3 | Napájanie                | Pripojte do elektrickej zásuvky.                                                         |
| 4 | DVI konektor (voliteľne) | Prepojte odpojiteľným DVI káblom. Upozornenie: DVI kábel je určený iba pre duálny model. |

#### POZNÁMKA

Na zvýšenie ochrany sa odporúča medzi AC adaptér a elektrickú zásuvku zapojiť prepäťovú ochranu, ktorá zabraňuje, aby na vstupe LCD monitora prichádzalo k náhlym zmenám prúdu. Prepäťové špičky by mohli monitor poškodiť.

# Ako obsluhovať monitor

Používatelia môžu nastaviť požadovaný jas a ostrosť obrazu nasledujúcim spôsobom.

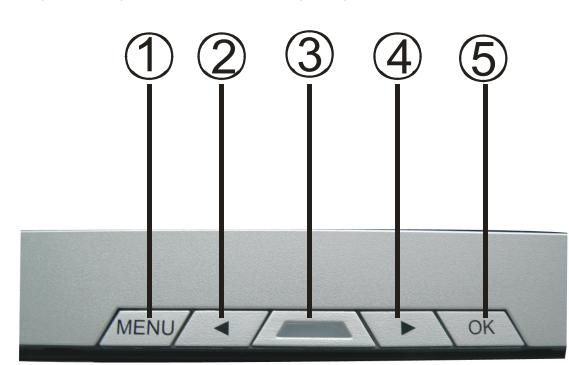

| # | Tlačidlá | Funkcie                                                                                 |
|---|----------|-----------------------------------------------------------------------------------------|
| 1 | MENU     | Menu: Otvorenie hlavného menu/podmenu za účelom nastavenia<br>Enter: Potvrdenie výberu  |
| 2 | <        | Indikované znižovanie<br>Výber funkcie<br>Skrátený príkaz                               |
| 3 | Vypínač  | Zapnutie/vypnutie monitora<br>Zelená - Normálna činnosť<br>Jantárová - Správa napájania |
| 4 | >        | Indikované zvyšovanie<br>Výber funkcie<br>Skrátený príkaz                               |
| 5 | ОК       | Auto: Automatické nastavenie taktu, fázy a pozície obrazu<br>Exit: Ukončenie            |

PRESTIGIO P372

# Ako používať OSD menu

# \* Štruktúra OSD

OSD funkcie umožnia používateľovi ľahko nastaviť požadovanú kvalitu obrazu. OSD menu tvorí hlavné menu, jedno podmenu Advanced Setup a ďalšie podmenu Color Temperature.

XS

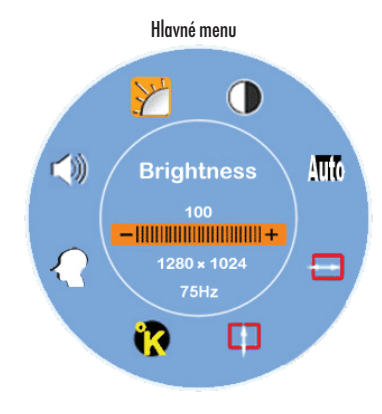

\* Na zobrazenie hlavného OSD menu stlačte tlačidlo Menu. Toto menu umožní používateľovi pomocou tlačidiel < alebo > nastaviť všetky hodnoty položiek "Brightness" (Jas), "Contrast" (Kontrast), "H-Position" (Horizontálna pozícia), "V-Position" (Vertikálna pozícia), "Color Temperature" (Farebná teplota) a "Volume" (Hlasitosť). (Viac informácií nájdete v tabuľke Ovládanie OSD na strane 8.)

## \* ADVANCED SETUP

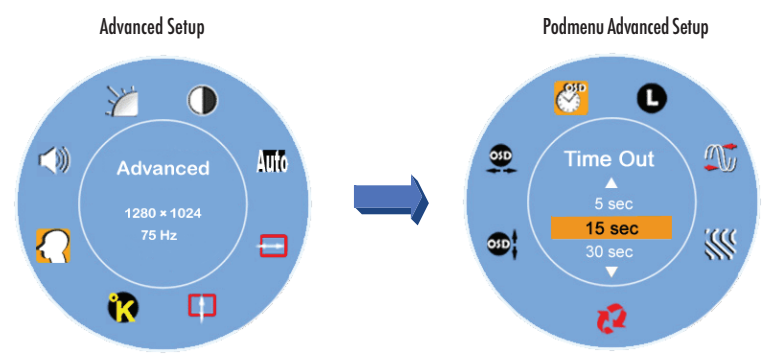

\* Po otvorení hlavného menu

- \* Na výber a vysvietenie položiek v podmenu Advanced Setup použite tlačidlá < alebo >.
- \* Následne kliknite na tlačidlo Menu, čím vyvoláte podmenu, v ktorom je možné nastavovať jednotlivé položky (Viac informácií nájdete
- v tabuľke Ovládanie OSD na strane 8.)
- \* Na opustenie podmenu stlačte OK.
- \* Na výber funkcie, ktorú chcete nastavovať, stlačte tlačidlo < alebo >.
- alebo na opustenie hlavného menu stlačte ešte raz OK.

\* Na nastavenie všetkých používateľských nastavení na pôvodné výrobné hodnoty stlačte Reset.

# \* COLOR TEMPERATURE

SK

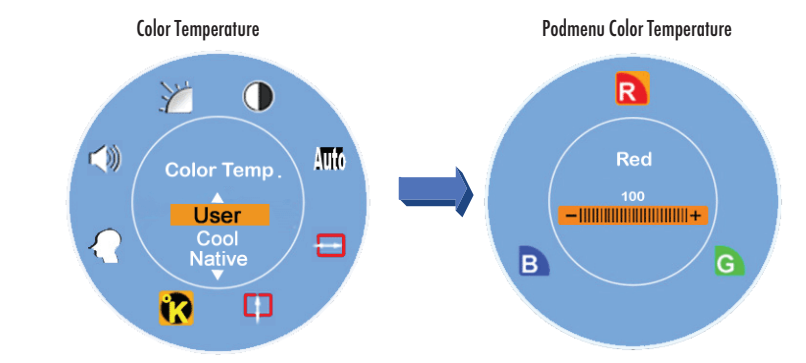

- \* Po otvorení hlavného menu
- $^{\star}$ Na výber a vysvietenie položiek v podmenu Color Temperature použite tlačidlá < alebo >.
- \* Následne kliknite na tlačidlo Menu, čím vyvoláte podmenu, v ktorom je možné nastavovať jednotlivé položky (Viac informácií nájdete
- v tabuľke Ovládanie OSD na strane 8.)
- \* Na opustenie podmenu stlačte OK.
- \* Na výber funkcie, ktorú chcete nastavovať, stlačte tlačidlo < alebo >, alebo na opustenie hlavného menu stlačte ešte raz OK.

## \* Skrátené príkazy

### \* Nastavenie úrovne hlasitosti

\* Po stlačení tlačidla > sa zobrazí okno na nastavenie úrovne hlasitosti.

- Po stlačení tlačidla < alebo > môžete jednoduchým spôsobom nastaviť úroveň hlasitosti (>: zvýšenie hlasitosti, <: zníženie hlasitosti)
- \* Na opustenie dialógu Volume Level Adjustment stlačte OK. Dialóg zmizne automaticky aj po niekoľkých sekundách nečinnosti.

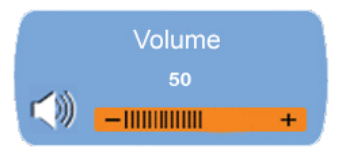

### \* Vypnutie/zapnutie zvuku

\* Po stlačení tlačidla < príde k vypnutiu zvuku a k zobrazeniu indikátora.

- $^{\star}$  Po opätovnom stlačení tlačidla > alebo < príde k zapnutiu zvuku a k zobrazeniu indikátora.
- \* Na opustenie dialógu Muting Function stlačte OK. Dialóg zmizne automaticky aj po niekoľkých sekundách nečinnosti.

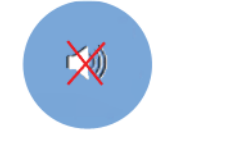

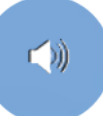

PRESTIGIO P372

#### \* Automatická konfigurácia

\* Ak je systém v režime VGA, na vykonanie automatickej konfigurácie stlačte OK. Systém nastaví optimálne hodnoty.

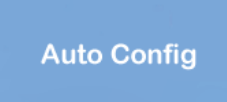

XS

9

### \* Prepnutie vstupného signálu medzi analógovým a digitálnym.

Ak je vybraný analógový signál

\* Na výber digitálneho vstupu stlačte naraz obe tlačidlá < a > a podržte ich stlačené na jednu sekundu. V pravom hornom rohu sa zobrazí indikátor DVI a analógový signál sa zakáže. Na opätovný výber analógového vstupu stlačte naraz obe tlačidlá < a > a podržte ich na jednu sekundu. V pravom hornom rohu sa zobrazí indikátor D-SUB.

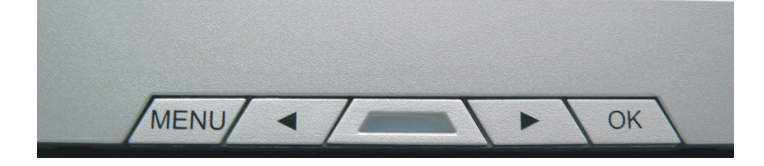

# \* Špeciálne poznámky k DVI vstupu

Funkcie H-Position, V-Position a Auto Config v hlavnom menu sa zakážu a farba všetkých indikátorov H-Position, V-Position a Auto Config sa zmení na 2 odtiene šedej s rôznou hrúbkou, ako je uvedené nižšie.

Súčasne sa v podmenu zakážu funkcie Clock a Phase a farba oboch indikátorov Clock a Phase sa zmení na 2 odtiene šedej s rôznou hrúbkou, ako je uvedené nižšie.

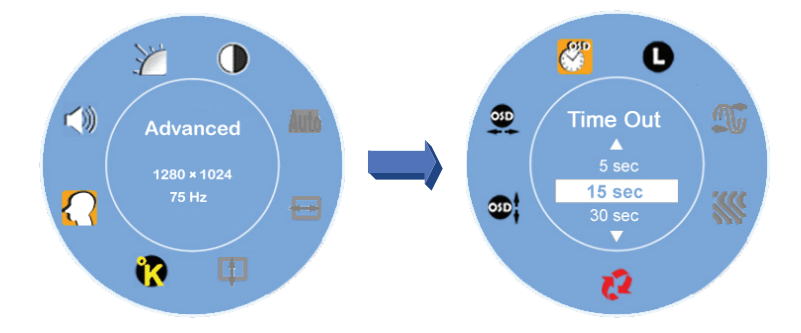

PRESTIGIO P372

# Tabuľka Ovládanie OSD

### \* Hlavné menu

## SK

| Hlavné menu       | Situácia/možnosť                                                                                                    |
|-------------------|----------------------------------------------------------------------------------------------------|
| Brightness        | Manuálne nastavenie úrovne jasu                                                                                                    |
| Contrast          | Manuálne nastavenie úrovne kontrastu                                                                                                    |
| Auto Config       | Automatické nastavenie horizontálnej a vertikálnej pozície obrazu, taktu a fázy (zakázané v<br>režime DVI).                                                                                                    |
| H- Position       | Manuálne nastavenie horizontálnej pozície (zakázané v DVI režime)                                                                                                    |
| V- Position       | Manuálne nastavenie vertikálnej pozície obrazu (zakázané v DVI režime)                                                                                                    |
| Color Temperature | Predvolená farba: Prirodzené nastavenie pre teplejšiu bielu a bohatšiu červenú, alebo je<br>možné prepnúť na používateľské nastavenie<br>Používateľská farba: umožňuje nastaviť zastúpenie červenej, zelenej a modrej farebnej zložky |
| Advanced Setup    | Vstup do menu pokročilých nastavení ako OSD Time Out, Languages, Clock, Phase, OSD<br>Position a spustenie funkcie Reset                                                                                                    |
| Volume            | Manuálne nastavenie úrovne hlasitosti                                                                                                    |

Poznámka: Na zobrazenie hlavného OSD menu stlačte tlačidlo Menu. Na vstup do menu nastavenia jasu, kde je možné nastaviť požadovaný jas obrazovky pomocou tlačidiel < alebo > stlačte tlačidlo Menu ešte raz. Rozsah nastavenia je od 0 do 100; štandardne by malo byť nastavené 100. Na opustenie stlačte tlačidlo OK.

#### \* Podmenu

| Hlavné menu       | Podmenu                       | Situácia/možnosť                                                                                                    |
|-------------------|-------------------------------|----------------------------------------------------------------------------------------------------|
| Color Temperature | Red<br>Green<br>Blue          | Manuálne nastavenie úrovne červenej farby<br>Manuálne nastavenie úrovne zelenej farby<br>Manuálne nastavenie úrovne modrej farby                                                                               |
| Advanced Setup    | Time Out<br>Language<br>Clock | Nastavenie doby zobrazenia OSD menu na obrazovke<br>Výber požadovaného jazyka zo 7 možných<br>Nastavenie PLL parametrov, ktoré umožnia operátorovi riadiť synchronizáciu PLL<br>taktu (zakázané v DVI režirne) |
|                   | Phase                         | Nastavenie PLL parametrov, ktoré umožnia operátorovi riadiť synchronizáciu PLL<br>taktu (zakázané v DVI režime)                                                                                                |
|                   | Keser<br>V- Position          | Zmena vserkých pouzívařelských nasravení na povodne vyrobne nodnoty<br>Manuálne nastavenie vertikálnej nazície ASD                                                                                             |
|                   | H- Position                   | Manuálne nastavenie veriname pozicie OSD<br>Manuálne nastavenie horizontálnej pozície OSD                                                                                                    |

Poznámka: Na vstup do možností nastavenia stlačte tlačidlo Menu. Následne tlačidlami < alebo > nastavte požadovanú hodnotu vybranej položky. Na potvrdenie nastavenia a na návrat do hlavného OSD menu stlačite tlačidlo OK.

# Nastavenie pozorovacieho uhla

Pozorovací uhol je možné nastaviť od 5° smerom dole po 15° smerom hore.

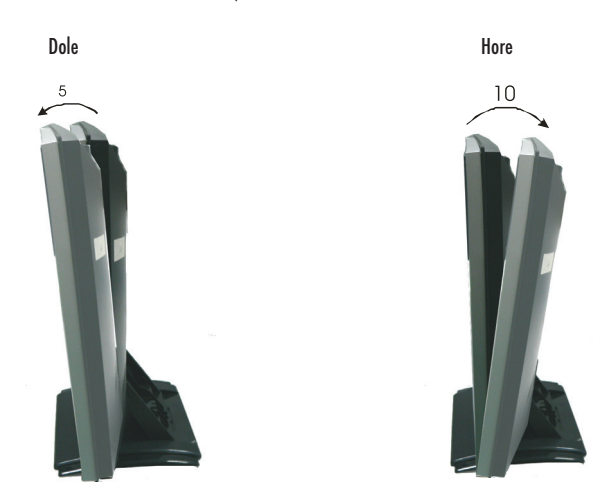

# Správa napájania

LCD monitor vyhovuje predpisom VESA DPMS (verzia 1.0p). Predpisy VEDA DPMS určujú štyri režimy šetrenia energiou, ktoré sú rozpoznané pomocou horizontálneho alebo vertikálneho synchronizačného signálu.

| Položka | Režim DPMS   | Displej       | Napájacia LED | Spotreba | Doba obnovenia | Horizontálna<br>synchronizácia | Vertikálna<br>synchronizácia |
|---------|--------------|---------------|---------------|----------|----------------|--------------------------------|------------------------------|
| 1       | Zapnutý      | Normálny      | Zelená        | < 36 W   | -              | Svieti                         | Svieti                       |
| 2       | Pohotovostný | Bez indikácie | Jantárová     | <1W      | 3 sekundy      | Vypnutý                        | Zapnutý                      |
| 3       | Suspend      | Bez indikácie | Jantárová     | <1W      | 3 sekundy      | Zapnutý                        | Vypnutý                      |
| 4       | Active Off   | Bez indikácie | Jantárová     | <1W      | 3 sekundy      | vypnutá                        | vypnutá                      |

PRESTIGIO P372

SK

# Podporovaná synchronizácia

SK

|   | Režim zobraz | enia |             | Analógový               |                       |  |
|---|--------------|------|-------------|-------------------------|-----------------------|--|
|   |              |      |             | Horizontálna frekvencia | Vertikálna frekvencia |  |
|   | VESA         | VGA  | 640 x 480   | 31.5 KHz                | 60 Hz                 |  |
|   |              |      |             | 37.5 KHz                | 75 Hz                 |  |
|   |              |      |             | 37.9KHz                 | 72Hz                  |  |
|   |              |      | 720 x 400   | 31.5 KHz                | 70.1 Hz               |  |
|   |              | SVGA | 800 x 600   | 35.2 KHz                | 56.3 Hz               |  |
|   |              |      |             | 37.9 KHz                | 60.3 Hz               |  |
|   |              |      |             | 46.9 KHz                | 75.0 Hz               |  |
|   |              |      |             | 48.1 KHz                | 72.0 Hz               |  |
|   |              | XGA  | 1024 x 768  | 48.4 KHz                | 60.0 Hz               |  |
|   |              |      |             | 56.5 KHz                | 70.1 Hz               |  |
|   |              |      |             | 60.0 KHz                | 75.0 Hz               |  |
|   |              | SXGA | 1280 x 1024 | 63.98 KHz               | 60.02 Hz              |  |
| ì |              |      |             | 79.97 KHz               | 75.02 Hz              |  |
|   | Macintosh    | VGA  | 640 x 480   | 35.0 KHz                | 66.7 Hz               |  |
|   |              |      | 832 x 624   | 49.7 KHz                | 74.6 Hz               |  |
|   | MS-DOS       |      | 640 x 350   | 31.5 KHz                | 70.1 Hz               |  |
|   |              |      |             |                         |                       |  |

# Postupy pri odstraňovaní porúch

Ak LCD monitor prestane správne pracovať, postupujte prosím podľa nasledujúcich krokov, ktoré vám pomôžu nájsť možné riešenie.

1. Vykonajte nastavenia podľa časti Ako obsluhovať monitor na strane 8.

2. Ak nie je možné nájsť správne položky uvedené v časti Ako obsluhovať monitor na strane 8, alebo ak problém pretrváva, postupujte podľa nasledujúcich bodov.

3. Ak daný problém nie je popísaný v tejto časti, alebo ak ho nie je možné odstrániť, prestaňte monitor používať a kontaktujte svojho predajcu alebo najbližšie autorizované servisné stredisko.

| Problém                                        | Skontrolujte                                                                                                    |
|------------------------------------------------|----------------------------------------------------------------------------------------------------|
| Žiadne zobrazenie/nesprávne zobrazenie         |                                                                                                    |
| a) Indikátor napájania sa nerozsvietil.        | Či je napájací kábel dökladne pripojený do zásuvky.<br>Či je vypínač zapnutý.<br>Či je elektrická zásuvka v poriadku. Na jej odskúšanie použite prosím iné zariadenie.                                                             |
| b) Indikátor napájania svieti nazeleno.        | Ak je aktívny šetrič obrazovky v podobe prázdneho obrazu, dotknite sa klávesnice alebo myši.<br>Zvýšte hodnotu kontrastu a/alebo jasu.<br>Či je nastavenie obnovovacej frekvencie v počítači v rámci špecifikácie tohoto monitora. |
| c) Indikátor napájania je jantárový.           | Ak je monitor v režime šetrenia energiou, dotknite sa klávesnice alebo myši.<br>Či je počítač zapnutý.                                                                                                    |
| d) Displej je príliš tmavý alebo príliš svetlý | . Či je úroveň video výstupu z počítača v rámci špecifikácie.                                                                                                    |
| e) Obraz sa nenachádza v strede.               | Či je takt signálu z počítača v rámci špecifikácie.                                                                                                    |

12

PRESTIGIO P372

| Problém             | Skontrolujte                                        |
|---------------------|-----------------------------------------------------|
| f) Obraz sa trasie. | Či je napájacie napätie v rámci špecifikácie.       |
|                     | Či je takt signálu z počítača v rámci špecifikácie. |

4. Ak sa na obrazovke zobrazí pohybujúci sa odkaz "No Connection", skontrolujte, či je správne pripojený signálny kábel (VGA kábel alebo VGA a DVI kábel).

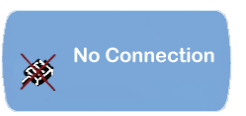

5. Ak sa na obrazovke zobrazí pohybujúci sa odkaz "Out of Range", počkajte prosím 15 sekúnd, po ktorých by sa mal monitor prepnúť do normálneho stavu. Skontrolujte prosím nastavenie taktu vstupného signálu a nastavte ho na vhodnú hodnotu.

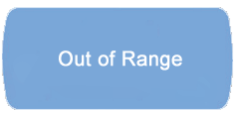

6. Ak sa na obrazovke zobrazí odkaz "No Signal", ktorý zmizne po 5 sekundách, skontrolujte, či je zapnutý počítač.

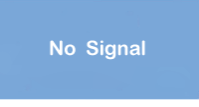

# PREHLÁSENIE O ZHODE

Bezpečnosť

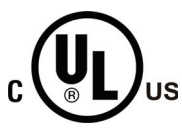

# OZNAČENIE PREHLÁSENIA O ZHODE

Toto označenie sa používa pri produktoch pre kanadský a americký trh. Informuje o tom, že produkt spĺňa kanadské a americké požiadavky. Splnenie požiadaviek: Bezpečnosť: UL60950-1, CAN/CSA –C22.2 NO 60950-1-03

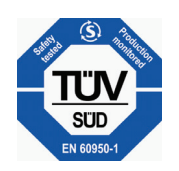

# TUV OZNAČENIE PREHLÁSENIA O ZHODE

PRESTIGIO P372

XS

### EMI Zhoda s FCC Testovaním tohoto podľa žecti 16 pred

SK

Testovaním tohoto zariadenia bolo zistené, že spĺňa požiadavky kladené na digitálne prístroje triedy B podľa časti 15 predpisov FCC. Tieto predpisy sú navrhnuté tak, aby bola zaručená primeraná ochrana proti nežiadúcemu rušeniu v bytových priestoroch. Toto zariadenie generuje, používa a môže vyžarovať rádiový signál, a ak nie je nainštalované a používané v súlade s predpismi, môže rušiť rádiové spojenia. Ale aj napriek tomu nie je možné garantovať, že sa rušenie nevyskytne aj po správnej inštalácii. Nežiadúce rušenie rozhlasového alebo televízneho signálu môže byť spôsobené vypnutím a zapnutím zariadenia a na jeho odstránenie je možné použiť jeden z nasledujúcich spôsobov:

- \* Presmerujte alebo premiestnite anténu.
- \* Zariadenie premiestnite ďalej od prijímača.

\* Pripojte zariadenie na iný elektrický okruh, ako ten, ku ktorému je pripojený prijímač.

## CE OZNAČENIE PREHLÁSENIA O ZHODE

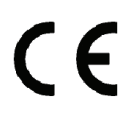

V prípade použitia napájacieho zdroja uvedeného na štítku jednotka zodpovedá požiadavkám na elektrickú bezpečnosť a elektromagnetickú kompatibilitu. LCD monitor vyhovuje európskym štandardom, medzi ktoré patria:

Emisie: EN 55022, EN 55024, 89/336/EEC, 73/23/EEC, 93/68/EEC.

# PRE VAŠU BEZPEČNOSŤ

## VÝSTRAHA

#### JEDNOTKU VŽDY POUŽÍVAJTE IBA SO ŠPECIFIKOVANÝM NAPÁJACÍM ZDROJOM

Pri použití nesprávneho napájacieho napätia môže prísť k poškodeniu jednotky, k požiaru, alebo k úrazu elektrickým prúdom.

#### OCHRANA a SPRÁVNE POUŽITIE KÁBLA

Napájací kábel ani signálne káble nenaťahujte a neohýbajte, a na káble nepokladajte monitor, ani iné ťažké predmety. Ak príde k poškodeniu káblov, môže prísť ku vzniku požiaru alebo k úrazu elektrickým prúdom.

### V PRÍPADE ABNORMÁLNEHO SPRÁVANIA PRESTAŇTE MONITOR OKAMŽITE POUŽÍVAŤ

Ak ste spozorovali abnormálne správanie monitora, ako napríklad zvláštne zvuky, dym, alebo zápach, odpojte monitor od elektrickej siete a kontaktujte svojho predajcu alebo najbližšie autorizované servisné stredisko.

#### NEODSTRAŇUJTE KRYT

Po odstránení krytu sa môžete vystaviť nebezpečenstvu úrazu elektrickým prúdom alebo vzniku požiaru.

#### DBAJTE NA TO, ABY DO MONITORA NEVNIKLI ŽIADNE CUDZIE PREDMETY

Mohli by spôsobiť požiar, úraz elektrickým prúdom, alebo poškodenie monitora.

#### MONITOR NEPOUŽÍVAJTE V BLÍZKOSTI VODY

V prípade používania monitora v blízkosti vody môže prísť k jej vniknutiu do monitora a ku vzniku požiaru alebo úrazu elektrickým prúdom.

#### POUŽÍVANIE ZA NEPRIAZNIVÝCH POVETERNOSTNÝCH PODMIENOK

Nie je vhodné monitor používať počas silných búrok, pretože pri náhlom výpadku napájania môže prísť k poškodeniu monitora. Za takýchto podmienok sa nedotýkajte elektrickej zásuvky, mohli by ste si spôsobiť úraz elektrickým prúdom.

### BALENIE

SK

#### PRI PREMIESTŇOVANÍ MONITORA ODPOJTE VŠETKY KÁBLE

Monitor pri premiestňovaní vždy vypnite, odpojte ho z elektrickej siete a odpojte signálny kábel. Ak káble nie sú pri premiestňovaní správne odpojené, môže prísť k úrazu elektrickým prúdom.

#### NEDOTÝKAJTE SA ELEKTRICKEJ ZÁSTRČKY MOKRÝMI RUKAMI

Pri dotyku elektrickej zástrčky mokrými rukami môže prísť k úrazu elektrickým prúdom.

#### PRI ODPÁJANÍ NAPÁJACIEHO KÁBLA ŤAHAJTE ZA ZÁSTRČKU

Pri odpájaní napájacieho alebo signálneho kábla ťahajte vždy za zástrčku. Nikdy neťahajte priamo za kábel, mohlo by prísť ku vzniku požiaru alebo k úrazu elektrickým prúdom.

### INÉ

#### ERGONOMICKÉ ODPORÚČANIA

Monitor nepoužívajte v tmavej miestnosti alebo oproti svetlému pozadiu. Na dosiahnutie optimálneho pohodlia pri sledovaní by mal byť monitor mierne pod úrovňou očí, vo vzdialenosti 30 - 60 cm od nich. Pri dlhodobom používaní monitora je vhodné urobiť si počas každej hodiny 10-minútovú prestávku.

# ŠPECIÁLNE POZNÁMKY K LCD MONITOROM

Nasledujúce symptómy sú pri LCD monitoroch normálne a neindikujú poruchu.

\* Ak sa pri prvom zapnutí LCD monitora nezobrazil obraz na celej obrazovke, príčinou je pripojený počítač. V takomto prípade nastavte správnu pozíciu obrazu. (Pozrite časť Obsluha monitora.)

\* Pri začatí používania môže obrazovka blikať. Pri vypnutí napájania a jeho opätovnom zapnutí by malo blikanie zmiznúť.

\* V závislosti od zobrazeného pozadia je možné pozorovať nerovnomerné podsvietenie obrazovky. Pri LCD monitoroch je to normálny jav.

\* Pri skončení zobrazovania obrazu, ktorý bol na obrazovke zobrazený dlhý čas, môže tento obraz zotrvať na obrazovke ešte určitú dobu. Príčinou je charakteristika LCD obrazovky. V takomto prípade sa obrazovka vráti do pôvodného stavu pri zobrazení iného obazu, alebo po vypnutí na niekoľko hodín.

\* Ak obrazovka stmavne, bliká, alebo sa nerozsvieti, kontaktujte svojho predajcu alebo najbližšie autorizované servisné stredisko, a požiadajte ho o výmenu podsvietenia. Nepokúšajte sa problém odstraňovať svojpomocne.

\* Ak potrebujete odoslať jednotku do servisu a nemáte k dispozícii pôvodný obal, kontaktujte prosím svojho predajcu alebo najbližšie autorizované servisné stredisko, ktoré vám poskytne adekvátnu náhradu.

# Čistenie

#### VÝSTRAHA

SK

\* Ak do monitora počas čistenia vnikol akýkoľvek predmet, alebo čistiaca kvapalina, okamžite monitor odpojte od elektrickej siete a

kontaktujte svojho predajcu alebo najbližšie autorizované servisné stredisko. Napájací kábel odpájajte vždy iba so suchými rukami.

#### BALENIE

 $^{\star}$ Z bezpečnostných dôvodov monitor pred čistením vždy vypnite a odpojte od napájania.

\* Dávajte pozor, aby neprišlo k poškrabaniu obrazovky ostrým predmetom.

\* Na čistenie monitora nikdy nepoužívajte žiadnu z nasledujúcich kvapalín. Mohli by poškodiť obrazovku a skrinku monitora.

Riedidlo, čistiace prostriedky v spreji, benzín, vosk, brúsne čistiace prostriedky, kyselina, zásadité roztoky

\* Opakované čistenie skrinky s produktmi z gumy alebo z plastickej hmoty môže spôsobiť poškodenie alebo stratu lesku skrinky.

#### Skrinka

\* Znečistenie odstránite mierne navlhčenou látkou a zriedeným saponátom. Skrinku následne utrite mäkkou suchou tkaninou.

### LCD

\* Odporúčame pravidelné čistenie s mäkkou suchou tkaninou.

\* Na čistenie obrazovky nepoužívajte tvrdú tkaninu. Mohla by spôsobiť poškodenie LCD obrazovky.